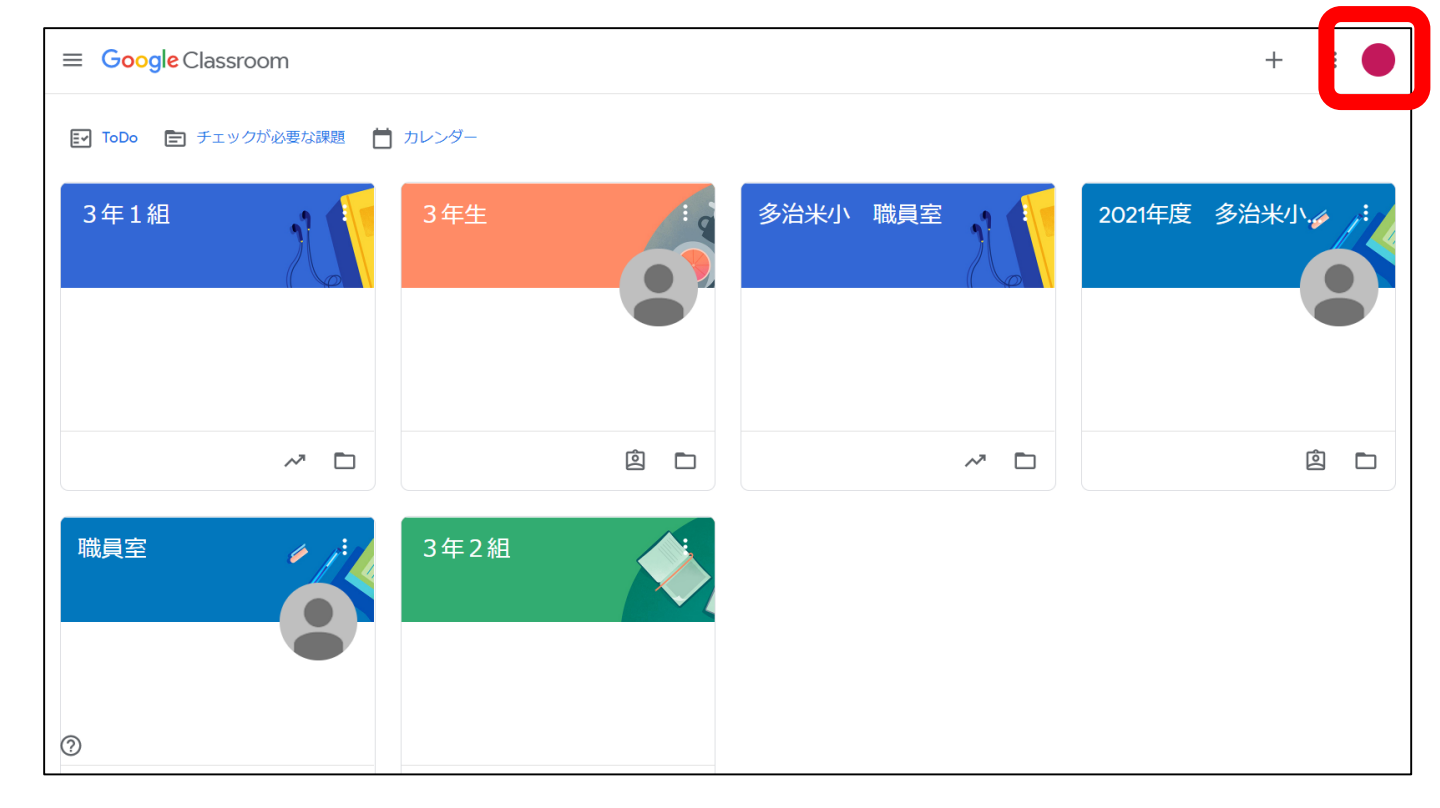

- 児童のアカウントでログインできている場合は
   クラス名が表示される。
- 表示されない場合は別アカウントでのログインが 考えられるため、右上のアイコンからユーザーの 切り替えを行う。

| @manabi.city.fukuyama.hiroshima.jp<br>Google アカウントを管理<br>@manabi.city.fukuyama.hiroshima.jp<br>@manabi.city.fukuyama.hiroshima.jp<br>♪ 別のアカウントを追加<br>すべてのアカウントからログアウト<br>する | <ul> <li>・兄弟姉妹がいる場合は同様の<br/>作業を繰り返して<br/>アカウントを追加する。</li> <li>・右上のアイコンから<br/>ユーザーを切り替えると<br/>選択した児童の学級が<br/>表示される。</li> </ul> |
|----------------------------------------------------------------------------------------------------|----------------------------------------------------------------------------------------------------|
| プライバシー ポリシー ・ 利用規約                                                                                                    |                                                                                                    |